## How to set up your Charity Choice Fundraising page

To collect your sponsorship online, please follow the steps below. These will enable you to set up a sponsorship page and link it to RHL. If you have any queries or require any support, please do not hesitate to contact Brad in the RHL office on 01252 362660.

| IMPORTANT:                                                                                                    |
|----------------------------------------------------------------------------------------------------|
| If you register to collect sponsorship online via Charity Choice, please send an email to <u>brad.dale@rhl.org.uk</u> with the following information (please put 'RHL Step Challenge' in subject line): |
| -Your name<br>-Your email address<br>-Your telephone number                                                                                                    |

-Your age (select from 'preschool', 'infant', 'junior', 'secondary', '16-18' or '18+' -If applicable, the pre-school, school, college or RHL group you belong to

This will enable us to enter you into our prize draw for the relevant age category as well as enabling us to calculate the amount raised from groups where applicable.

Go to <u>https://www.charitychoice.co.uk/</u> and click 'sign up' in the top right-hand corner. It will ask you whether you are registering for a charity or yourself. Click 'continue' under **'registering for yourself'**. Then simply fill out the forms using the instructions below.

## Registering

**1.** Create your account, enter your personal details - they only need your name, telephone number and date of birth to register. You can add further details to YOUR profile afterwards.

| 'm an individual – create | my personal Chari | ty Choice account   |  |
|---------------------------|-------------------|---------------------|--|
| First Name (required)     |                   |                     |  |
| Last Name (required)      |                   |                     |  |
| Date of Birth (required)  | ✓                 | ed to provide this? |  |
|                           |                   |                     |  |

2. Security check, make sure you have a strong password and set up your email preferences. These can be changed at any time.

| Your Login                                                                                                    |
|----------------------------------------------------------------------------------------------------|
| Telephone Number (required)                                                                                                    |
| Email Address (required)                                                                                                    |
| Please note: We will only use the telephone and email details here to contact you relating to technical<br>aspects of your pages on Charity Choice unless you update 'My Preferences' in your account profile or<br>below. |
| Password (required)                                                                                                    |
| Password Strength Indicator                                                                                                    |
| Confirm Password (required)                                                                                                    |
| Please send me fundraising tips, competitions and other Charity Choice news and goodies by<br>email!                                                                                                    |
| Allow only the charities that I support through Charity Choice to contact me with relevant news and<br>updates                                                                                                    |
| We've teamed up with some great partners who can help you. Please tick here if you want to hear<br>from them by email                                                                                                    |

**3.** Confirmation, you'll receive an email confirmation. Open the email and click the link back to Charity Choice's website, where you can log onto your account.

We'd advise you to look around and get familiar with the different tabs. Add a profile picture and brief description of yourself as this will help you raise as much money as possible.

**4.** If you want to link your fundraising to your Facebook page: Click on "My Account Profile" and then go to "My Social Networking Sites". Then click "Give permission to connect".

## Setting up your fundraising page

1. Click on "Find a Charity"

Home Find a Charity Events Gifts in Wills Fundraising Volunteering Give Goods Blog

2. Type "Rushmoor Healthy Living" into the search box and then click "Find Charity"

The Premier Guide and List of Charities in the UK

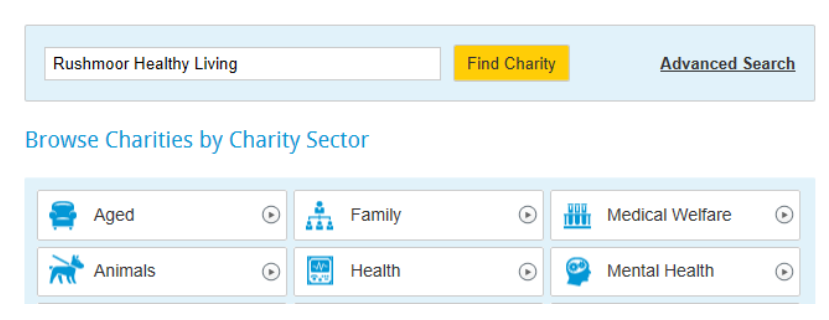

- **3.** When Rushmoor Healthy Living comes up in the result, click on "More" this will take you to RHL's Charity Choice Page.
- 4. On the right-hand side, half way down the page, click "Fundraise for us"

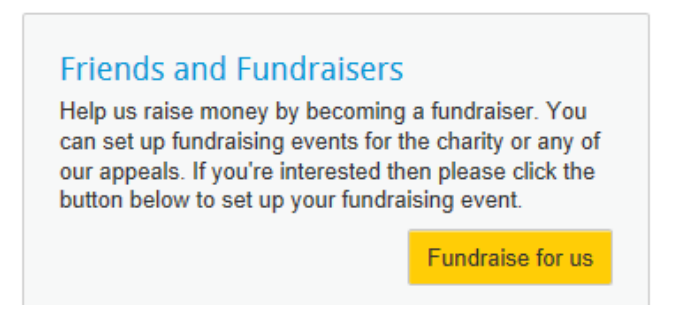

5. This will enable you to set up your own fundraising event page. You'll need to select "I would like to fundraise for the following Charity Event" and on the drop-down menu select "The RHL Great Step Challenge". After you have done this click "continue".

| Fundr | aising Event                                                                                            |  |
|-------|----------------------------------------------------------------------------------------------------|--|
| Plea  | se select your favoured option from below:                                                              |  |
| 01    | would like to fundraise for the following Independently organised event:<br>Select an independent event |  |
| •     | would like to fundraise for the following Charity event: The RHL Great Step Challenge $\checkmark$      |  |
| 01    | I would like to set-up my own fundraising event                                                         |  |
| Fundr | aising Cause                                                                                            |  |
| This  | event raises money for Rushmoor Healthy Living                                                          |  |
|       |                                                                                                    |  |

6. On the window you'll need to set your fundraising target and the length of time you wish to carry on fundraising after the event happens. After you have done this click "continue".

We suggest that you pick a realistic target as people can be put off if it is too high.

| event Details                                                                                                    |                                                                                                    |                                                                                                    |                                                                                                    |
|----------------------------------------------------------------------------------------------------|----------------------------------------------------------------------------------------------------|----------------------------------------------------------------------------------------------------|----------------------------------------------------------------------------------------------------|
| RHL's Great Step                                                                                                    | Challenge<br>- Walking                                                                                                    |                                                                                                    | MAR<br><b>12</b><br>2018 2018                                                                                                    |
| Description: During the wee<br>will be running our first ever<br>not only raise money, but wi<br>Participants can choose betw<br>suitable for any age, all you<br>suitable for downloading a fr<br>recommended 10,000 steps<br>'RHL's Move It Challenge' - 1<br>Challenge and includes optic<br>additional activity per day, cd<br>'RHL's 10 Minute Challenge<br>doing an extra timed 10 min<br>minute segments, this challe<br>it's a great way to get everyof<br>website www.rhl.org.uk and | k commencing Monday 12th<br>Great Step Challenge'. The C<br>I also help participants take a<br>veen three challenges: 1- 'Rh<br>need is a pedometer, a fitness<br>ee pedometer app. The challe<br>each day for 7 days - or choo<br>his challenge is suitable for a<br>ons for Cardio and Seated exc<br>toosing from a range of sugge<br>- targeted at ages 3 to 18, th<br>tes of vigorous activity each<br>nge is all about having fun! M<br>one more active! For more info<br>check out the 'Videos' page. | March, local charity RHL<br>Challenge will bring toget<br>step towards becoming<br>'IL's Step Challenge' - thi<br>s watch which counts ste<br>enge involves walking the<br>se your own target numb<br>II adults. It provides an al<br>ercise. Simply complete f<br>ested exercise ideas. Pici<br>is challenge gets childrer<br>day for 7 days. Easily bro<br>/e would really appreciation<br>formation on what RHL do | her all ages - it will<br>fitter and healthier!<br>is challenge is<br>ops or a phone<br>e government's<br>ber of steps! 2 -<br>lternative to the Step<br>10 minutes of<br>k what suits you! 3-<br>n and teenagers<br>bken up into 1<br>e your support and<br>bes, please go to our |
| Fundraising Target                                                                                                    |                                                                                                    |                                                                                                    |                                                                                                    |
| How long after your event w                                                                                                    | ould you like to carry on fundr                                                                                                    | aising?                                                                                                    |                                                                                                    |
| No extension                                                                                                    | $\sim$                                                                                                    |                                                                                                    |                                                                                                    |
| Please note: Your Fundrai                                                                                                    | sing event will be closed au                                                                                                    | tomatically on this date                                                                                                    | 3                                                                                                    |
| Back                                                                                                    |                                                                                                    |                                                                                                    | Continu                                                                                                    |

7. Gift Aid is set up. You will be asked whether you are "fundraising in exchange for goods or benefits?". You'll need to **select "No"** and then click continue.

| giftaid it                                          | Qualifying for Gift Aid for your fundraising<br>event means that, for every £1 donated to<br>your event from donors who also qualify for<br>gift aid, the charity can claim 25p from<br>HMRC at no additional cost. So, for every<br>£100 donated to your event your charity,<br>they will be able to reclaim a further £25<br>from HMRC |
|-----------------------------------------------------|----------------------------------------------------------------------------------------------------|
| Are you fundraising in exchange                     | e for goods or benefits?                                                                                                    |
| Hint: This means that the charity ha<br>fundraising | Yes No                                                                                                    |
| Back                                                | Continue                                                                                                    |

8. Type your personal message detailing the challenge you are taking and why you are doing it. You can also upload a photo if you wish. You may wish to say how Rushmoor Healthy Living has helped you personally (if applicable).

**SAMPLE MESSAGE: (Choose the challenge that you're doing)**: I'm challenging myself to raise money for Rushmoor Healthy Living, a local charity that improves peoples' lives with Exercise, Rehabilitation and Health Education projects in and around Rushmoor and surrounding areas! I am going to be completing (e.g. **10,000 steps per day/ a Cardio Circuit every day)** for a week. Thank you for sponsoring me – why don't you join me and do the RHL Step Challenge too? It's open to everyone and it's simple to sign up via the events page at <u>www.rhl.org.uk</u>. Help RHL to raise money that makes a difference to local people – every little bit helps! **Add a photo to encourage people to sponsor you.** 

When you have done this click "continue".

|                                        | (*   := ;=   See See   Paragraph •   12 Gra Ge                                                                                         |
|----------------------------------------|----------------------------------------------------------------------------------------------------|
|                                        |                                                                                                    |
|                                        |                                                                                                    |
|                                        |                                                                                                    |
|                                        |                                                                                                    |
|                                        |                                                                                                    |
|                                        |                                                                                                    |
| d a picture for yo                     | sur fundraising page (for example, a picture of yourself and/or something in                                                           |
| d a picture for yo<br>nection with the | our fundraising page (for example, a picture of yourself and/or something in<br>event)                                                 |
| d a picture for yo<br>nection with the | our fundraising page (for example, a picture of yourself and/or something in<br>event)<br>Upload Image<br>O Pick from existing         |
| d a picture for younection with the    | our fundraising page (for example, a picture of yourself and/or something in<br>e event) Upload Image Pick from existing Add a caption |

**9.** You then have the option to link to your Facebook page. If you didn't set this up beforehand just click continue. If you already set this up, select your option and click "continue".

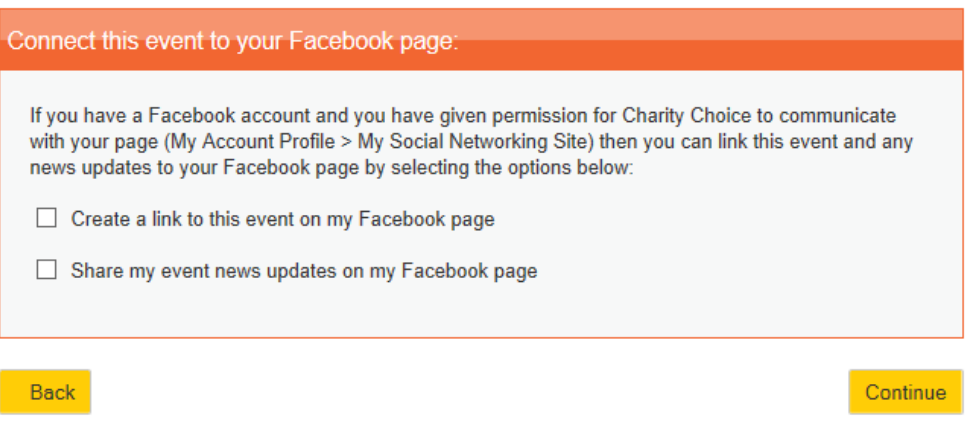

**10.** You'll see a preview page - if you are happy click "save event".

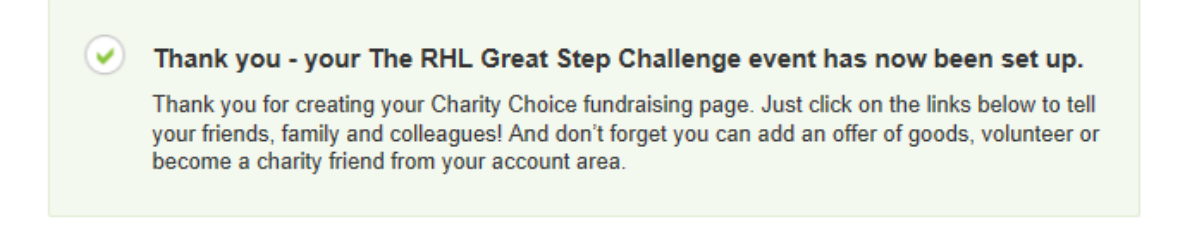

**11.** If you wish to, you can edit details by going to "My Fundraising" and clicking the "edit" button.

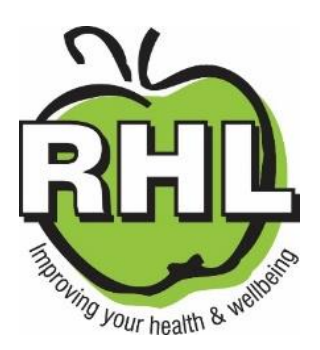

Happy Fundraising!!!!!